# Twitter利用マニュアル

※記載の内容は、Twitterのバージョンアップにより変更の可能性があります。

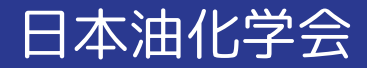

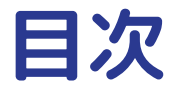

- 1. アカウント作成方法
- 2. つぶやき方
- 3. 2021年の年会でのハッシュタグ企画のお知らせ

#### 1. <u>https://twitter.com/home</u> にアクセスしてください。

2. 「アカウント作成」をクリックしてください。

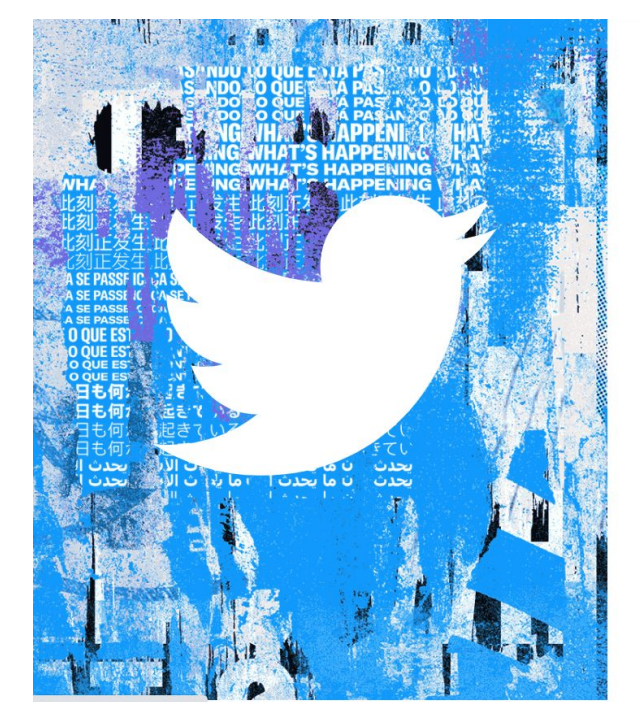

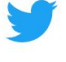

# すべての話題が、ここ に。

Twitterをはじめよう

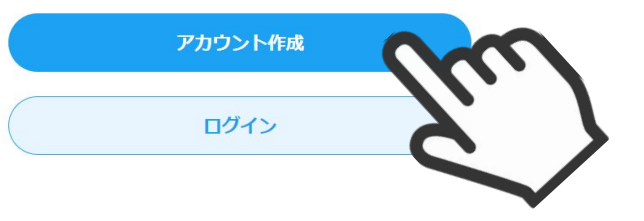

3. 名前(匿名OK)、メールアドレスを記入してください。
 (メールアドレスは「かわりにメールアドレスを登録する」を押すと登録可能です。)
 4. 「次へ」を押してください。

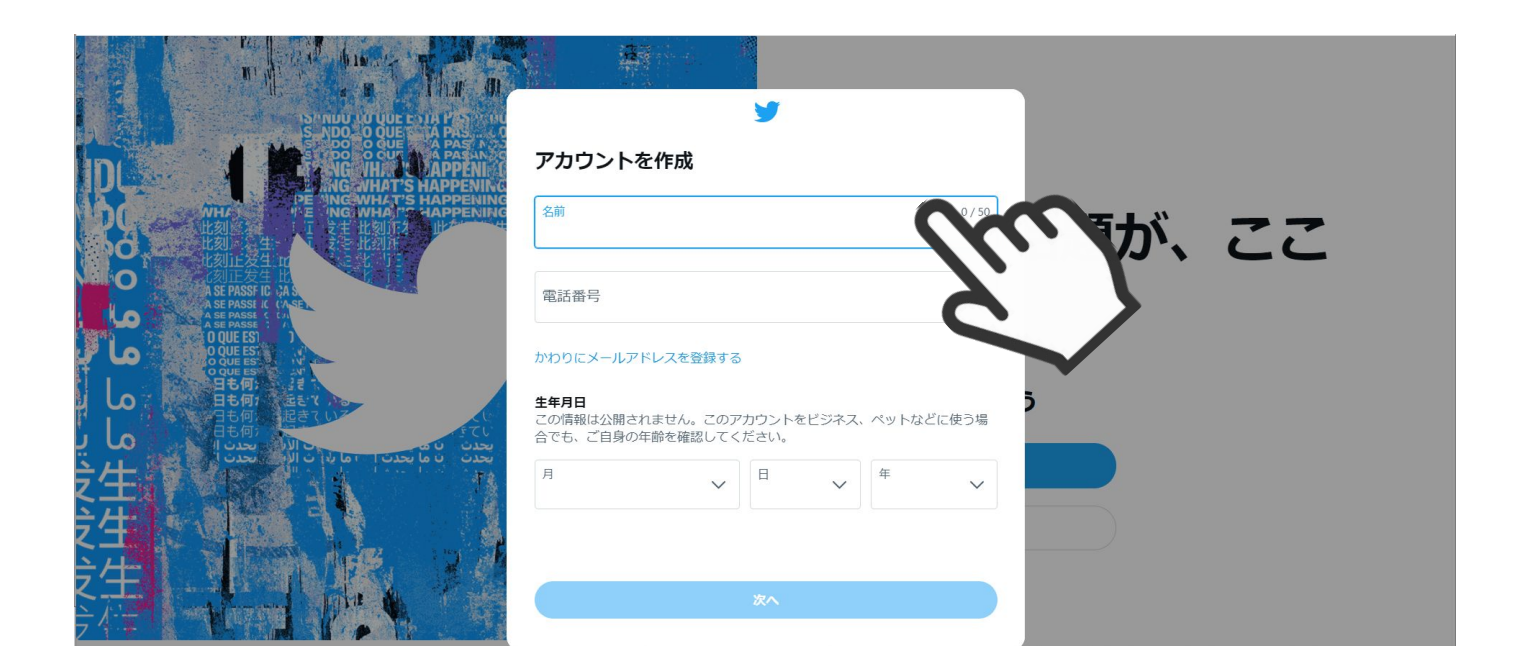

#### 5.「次へ」を押してください。 (チェックは外しても、外さなくてもどちらでもかまいません。)

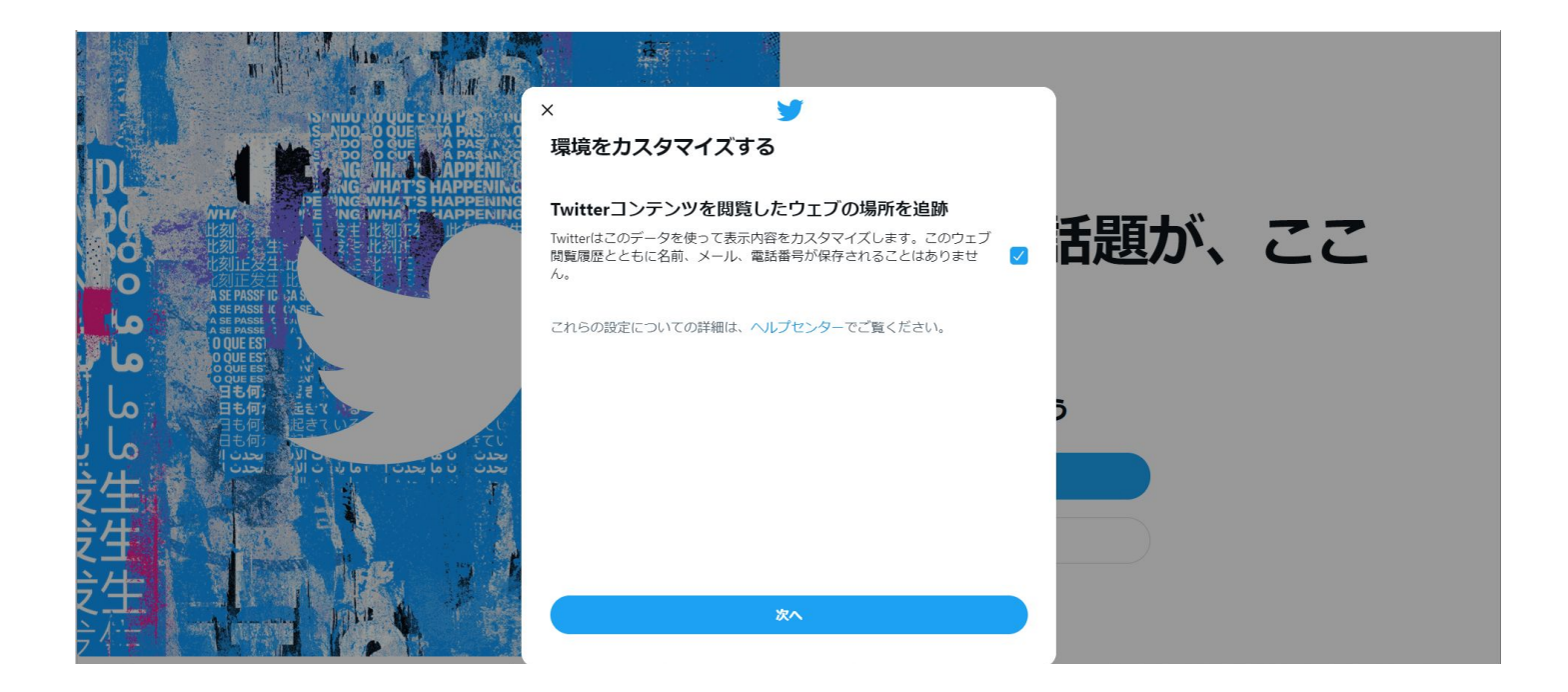

6. SMSもしくは、メールで届いた認証コードを記入し、「次へ」を押してください。

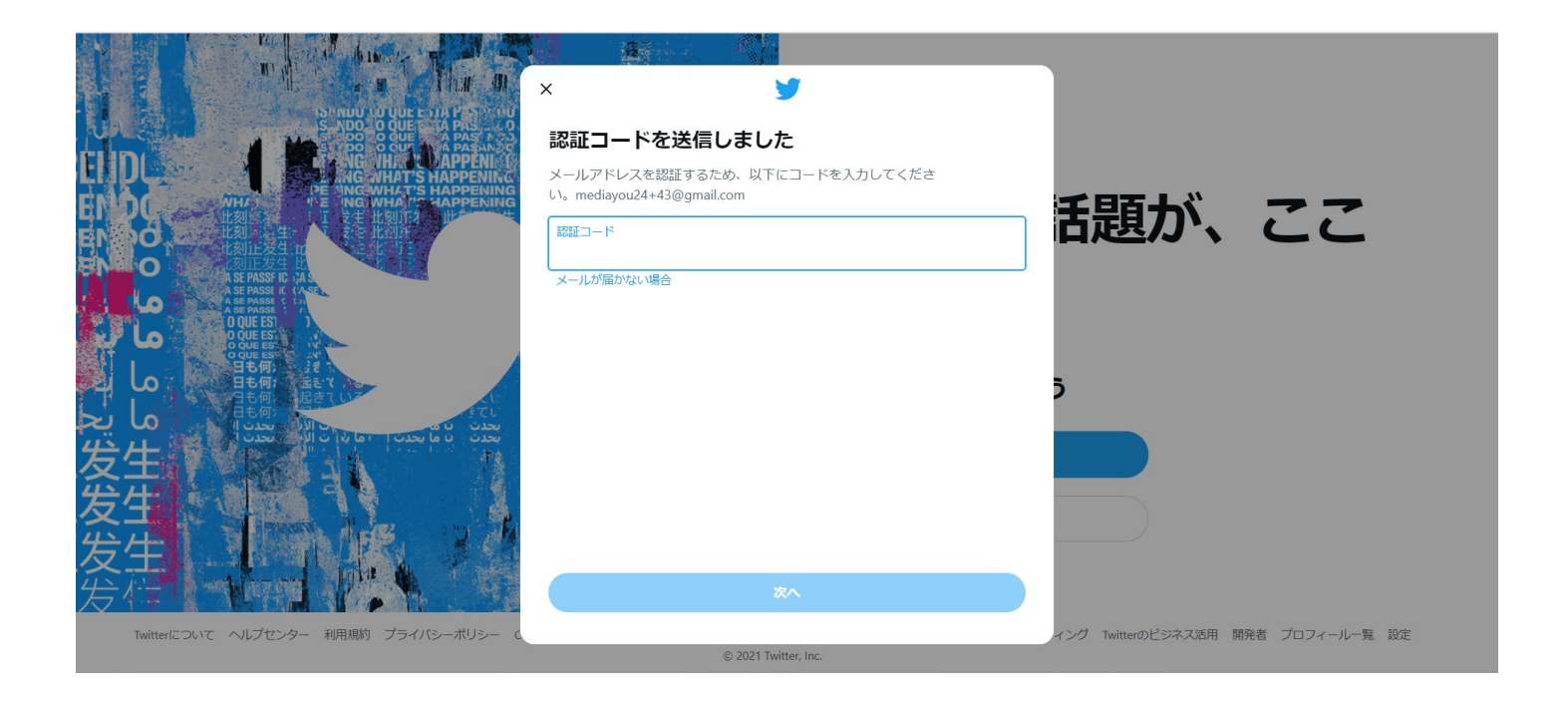

7. ご自分のお好きなパスワードを入力し「次へ」を押してください

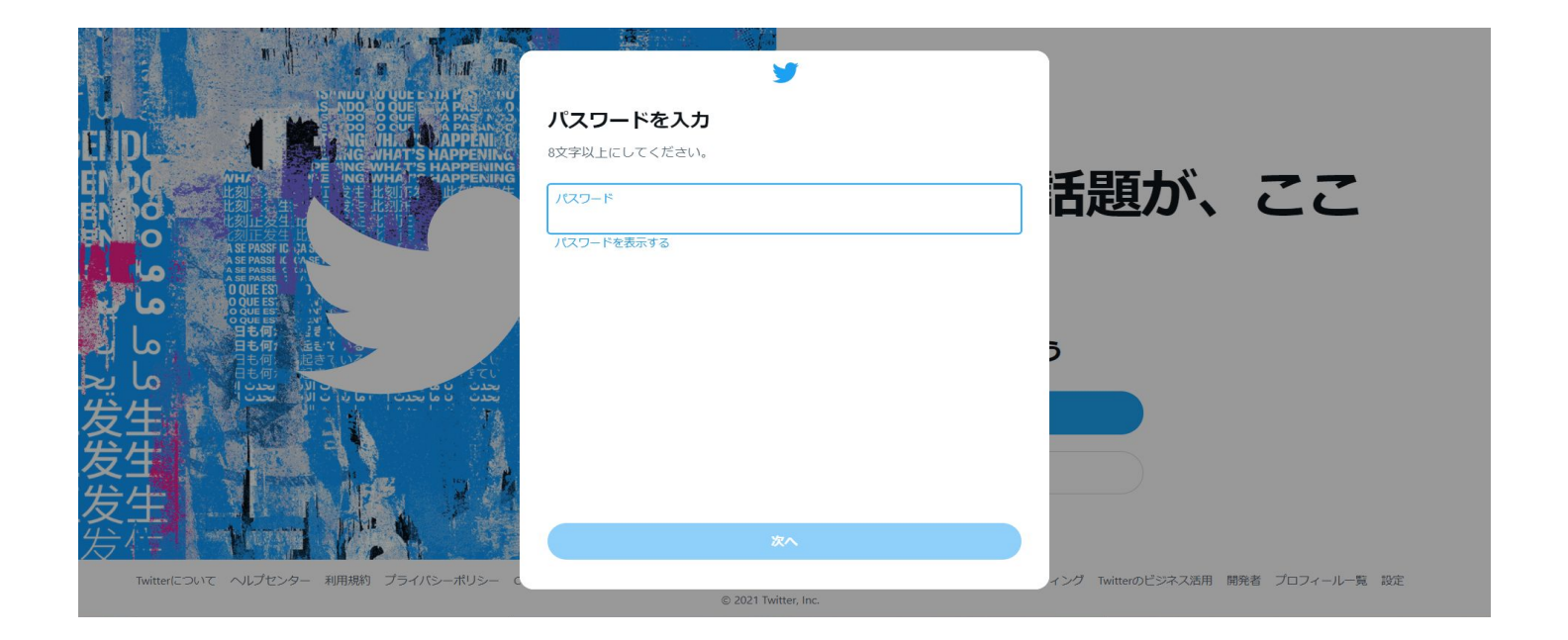

#### 8. お好きなプロフィール画像を設定して下さい。 ※プロフィール画像を設定しないときは「今はしない」を押して下さい。

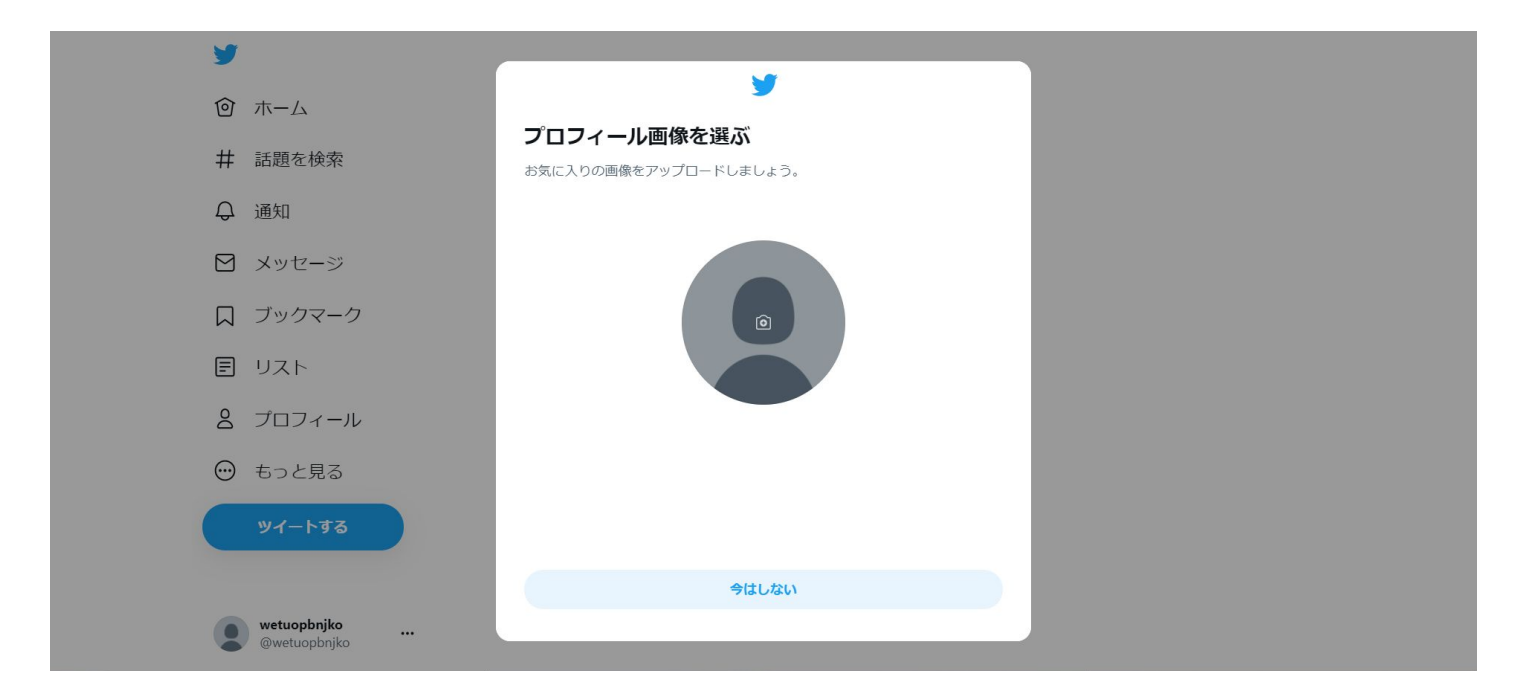

# 9. 自己紹介文を書いてください。 ※こちらも書かずに「次へ」を押してかまいません。

| <b>¥</b>                                                             |         |  |
|----------------------------------------------------------------------|---------|--|
| Describe yourself                                                    |         |  |
| What makes you special? Don't think too hard, just have fun with it. |         |  |
| Your bio                                                             | 0 / 160 |  |
|                                                                      | _       |  |
|                                                                      |         |  |
|                                                                      |         |  |
|                                                                      |         |  |
|                                                                      |         |  |
| Skip for now                                                         |         |  |
|                                                                      |         |  |

#### 10. お好きなユーザー名を設定してください(匿名でもかまいません)。 記入したら「次へ」を押してください。

| ■ 1                                                                                               |   |
|---------------------------------------------------------------------------------------------------|---|
| What should we call you?<br>Your @username is unique. You can always change it later.<br>Username | ר |
| @<br>@mediayou24, @43Mediayou24<br>Show more                                                      | J |
|                                                                                                   |   |
|                                                                                                   |   |
| Skip                                                                                              |   |

#### 11. 関心がある項目を選ぶように出てきますが、 選ばずに「次へ」を押してもかまいません。

| M/h at an                                |                    |                                                   |                     |                       |   |
|------------------------------------------|--------------------|---------------------------------------------------|---------------------|-----------------------|---|
| what are ye                              | ou ir              | nterested in?                                     |                     |                       |   |
| Select some Topic<br>experience, startir | es you'<br>ng with | re interested in to he<br>n finding people to fol | lp persona<br>llow. | alize your Twitter    |   |
| Anime & m                                | anga               | a                                                 |                     |                       |   |
| Anime                                    |                    | Pokémon                                           |                     | Haikyu!!              |   |
| Demon Slayer                             | r)(                | Neon Genesis Evan                                 | gelion              | Mobile Suit Gunda     |   |
| Comics                                   |                    | Jujutsu Kaisen                                    |                     | Hypnosismic           |   |
| Gaming                                   |                    |                                                   |                     |                       |   |
| Animal Cross                             | ing                | Fortnite                                          | Ident               | ty V                  |   |
| Apex Legends                             | 5                  | Video games                                       | Drage               | on Ball Z Dokkan Batt |   |
| Fate/Grand O                             | rder               | Pokémon GO                                        | Gran                | olue Fantasy          | • |
|                                          |                    | Next                                              |                     |                       |   |

#### 12. フォローするアカウントを選びます。関心があるアカウントを フォローしてみてください。

|                    | <b>y</b>                                                                                                    |   |
|--------------------|----------------------------------------------------------------------------------------------------|---|
| Sugg<br>When y     | estions for you to follow<br>ou follow someone, you'll see their Tweets in your Home Timeline.                                                 | • |
| You                | may be interested in                                                                                                    |   |
|                    | Elon Musk @ Follow @elonmusk                                                                                                    |   |
| <b>文</b> 君<br>*>>1 | 文書オンライン ●<br>@bunshun_online<br>文藝書秋が運営するニュースサイト。文書オンラインは世の中を<br>驚かせるスクープから、毎日の仕事や生活に役立つ話題までニュ<br>ース、経済、ビジネス、芸能、エンタメ、読書と幅広い情報を<br>お届けするメディアです。 |   |
| T                  | TochCrunch Japan ⊘ Follow<br>@jptechcrunch<br>最新のテクノロジーとスタートアップ・Webに関するニュースを<br>配信するプログメディア「TechCrunch Japan」の公式アカウント<br>です #tctokyo           |   |
|                    | Next                                                                                                    |   |
|                    |                                                                                                    |   |

#### 13. 通知に関する設定がありますので、お好きな選択肢を選んでください。

| Ą                                                                                                    |  |
|----------------------------------------------------------------------------------------------------|--|
| Turn on notifications<br>Get the most out of Twitter by staying up to date with<br>what's happening. |  |
| Allow notifications                                                                                  |  |
| Skip for now                                                                                         |  |
|                                                                                                    |  |

### アカウント作成完了!

#### 12. お疲れ様でした! 右上の検索画面から「日本油化学会」を検索して、 フォローをお願いいたします。

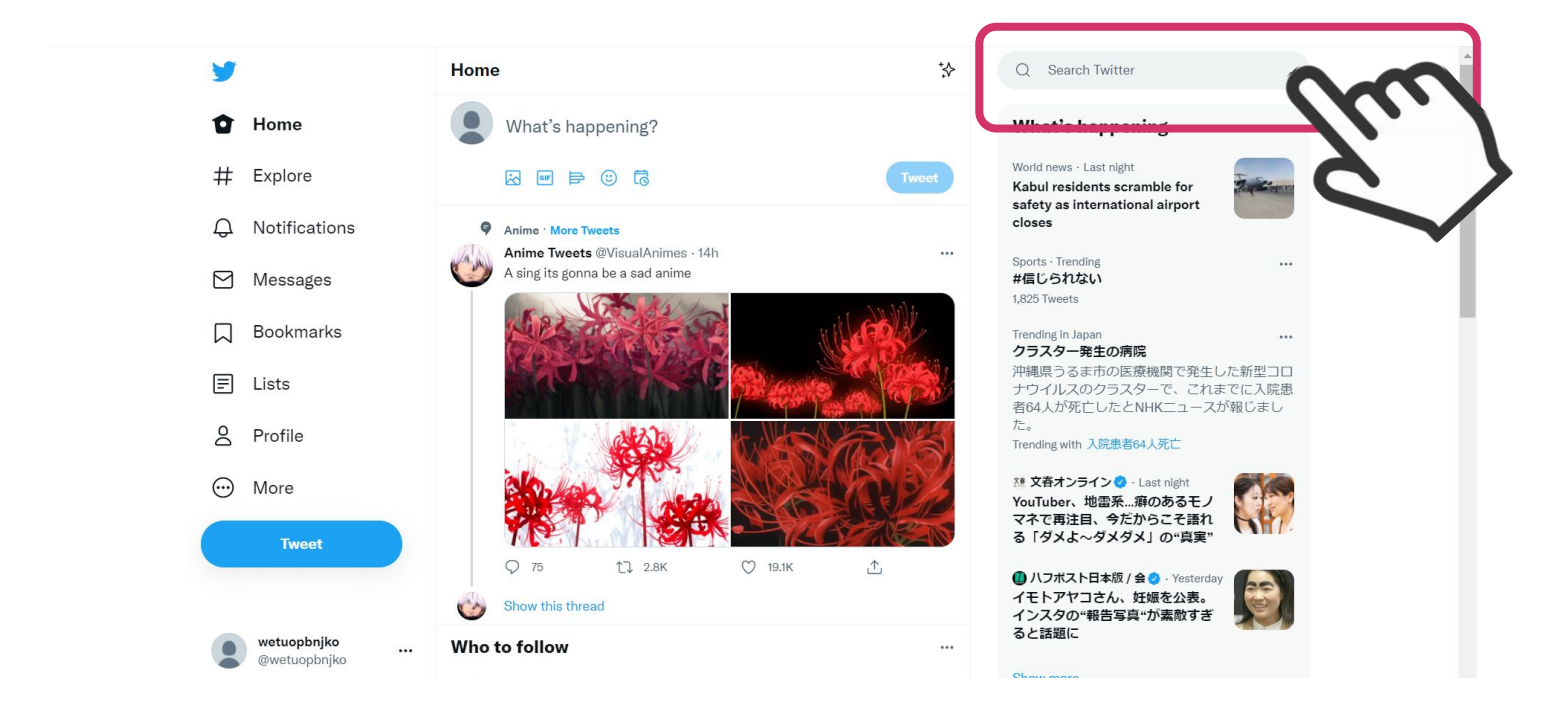

### つぶやきの投稿方法

「今どうしてる?」をクリックし、140文字以内で文章を記入してください。
 ※画面掲載文書は変わることがあります。

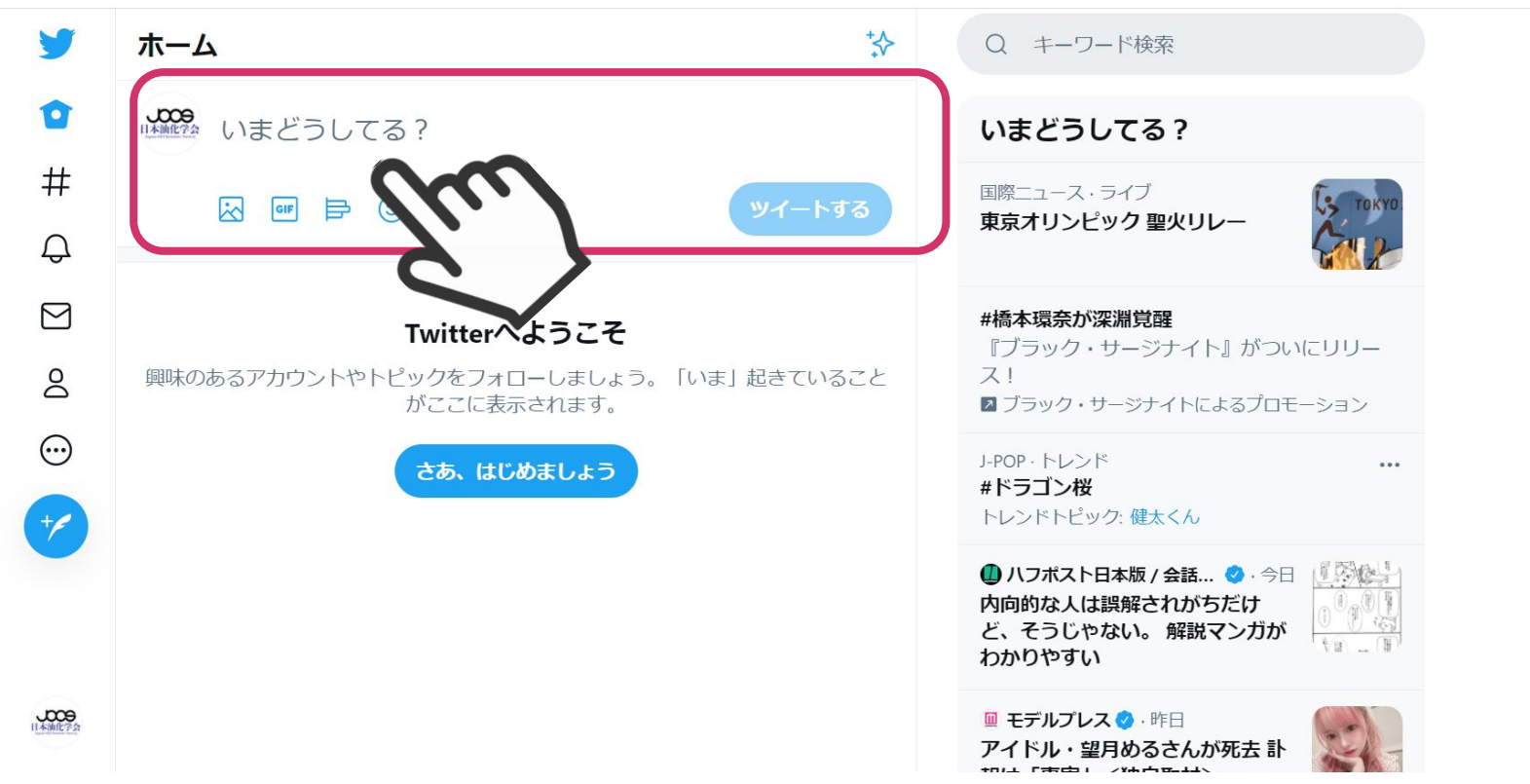

### つぶやきの投稿方法

2. つぶやきに画像を入れ込みたい時は、「画像ボタン」を押すと パソコンのフォルダが立ち上がり、そこから画像を選択できます。

※画像は4枚まで添付できます(Twitter社による変更の可能性もあります。

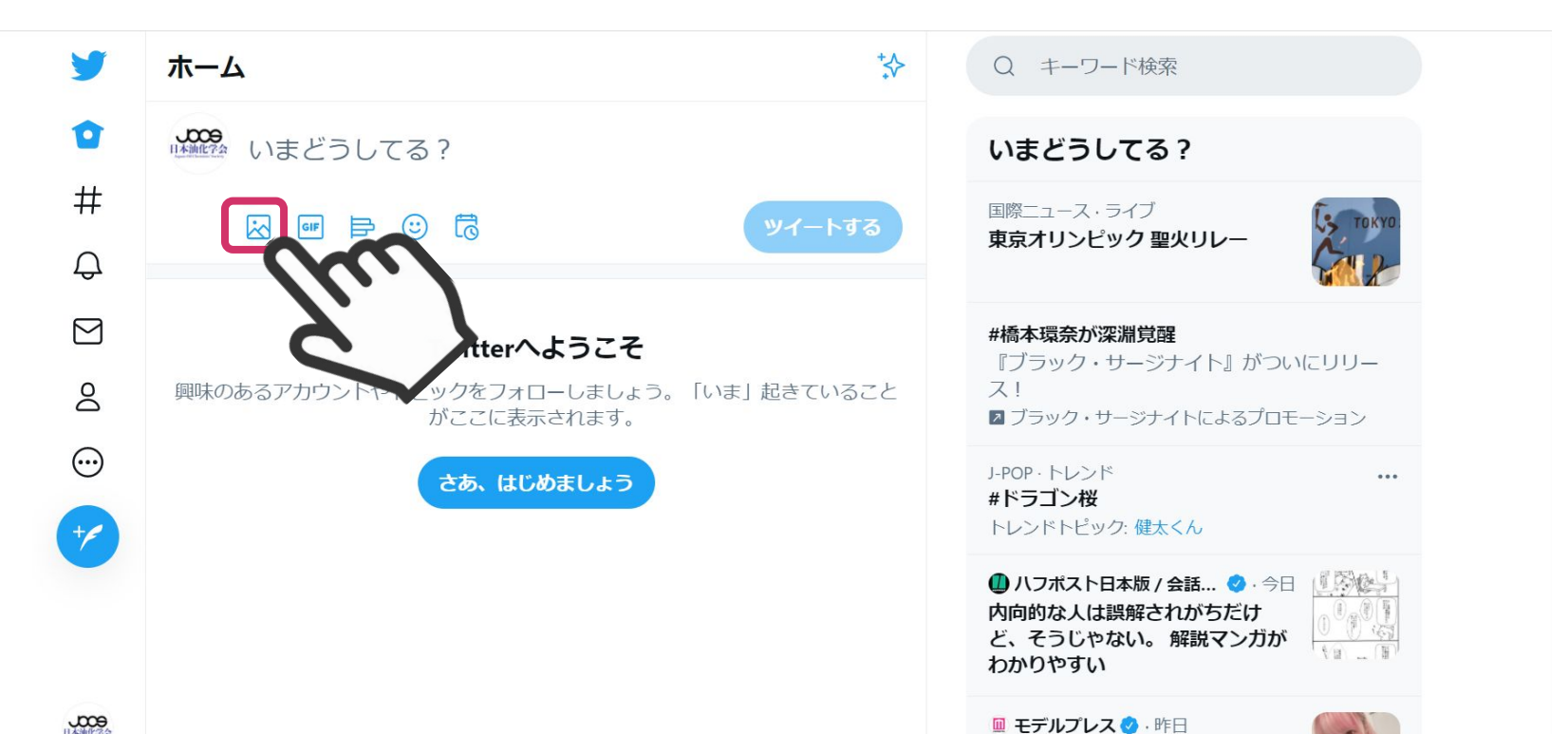

16

### つぶやきの投稿方法

#### 3. 完了したら「ツイートする」を押すと、ツイート完了です。

| 9       |            | т−д 🄅                                                                                                    | Q キーワード検索                                                  |
|---------|------------|----------------------------------------------------------------------------------------------------|------------------------------------------------------------|
| 0       | ホーム        | (Featured Article)                                                                                                    | いまどうしてる?                                                   |
| #       | 話題を検索      | Anti-inflammatory Activity of Curcumin in Gel Carriers<br>on Mice with Atrial Edema.                                                                                                    | COVID-19・ライブ<br>新型コロナウイルスから身を守る                            |
| Ģ       | 通知         | 2020 Volume 69 Issue 2 Pages 123-131;<br>doi:10.5650/ios.ess19212                                                                                                    | ための基本情報                                                    |
|         | メッセージ      | https://jstage.jst.go.jp/article/jos/69/2/69_ess19212/_<br>article/-char/en                                                                                                    | #偽本境余か深漏見醒<br>『ブラック・サージナイト』がついにリリー<br>ス!                   |
|         | ブックマーク     | Anti-inflammatory Properties of Curcumin in a Gel Carrier                                                                                                    | ■ ブラック・サージナイトによるプロモーション<br>食べ物・トレンド …                      |
| Ē       | リスト        |                                                                                                    | <b>フルグラ</b><br>47,202件のツイート                                |
| 0       | プロフィール     | Concursifie to the types installation<br>and one or fundamental by grouper team.                                                                                                    | 日本のトレンド …<br># <b>類い落ちる花びら</b><br>トレンドトピック #舞花 咲き誇る5人の花たちへ |
| $\odot$ | もっと見る      | were exclusive and<br>were exclusive and<br>the exclusive and<br>the exclusive and the exclusive and<br>the exclusive and the exclusive and<br>the exclusive and the exclusive and<br>the exclusive and the exclusive and the exclusive and<br>the exclusive and the exclusive and the exclus | □ FNNプライムオンライン ②· 今朝<br>定方式的なくいれって、 四番をい                   |
|         | ツイートする     | Che ma a galeng garetagi<br>the dia 2 moderation:<br>• M dia 2 moderation:<br>• M dia 2 moderatio                                                                    | 家庭内感染に文税の死…労性かで<br>の中にアッセンジ                                |
|         |            | 3 タグ付けする 同件の説明を追加 ③ 全員が現在できます                                                                                                    | F                                                          |
|         |            |                                                                                                    | 21                                                         |
|         | ● 日本油化学会(… |                                                                                                    | CHANNEL @DAMch_Official                                    |

# つぶやき投稿画面でできること

文章以外にも様々なものを投稿できます。

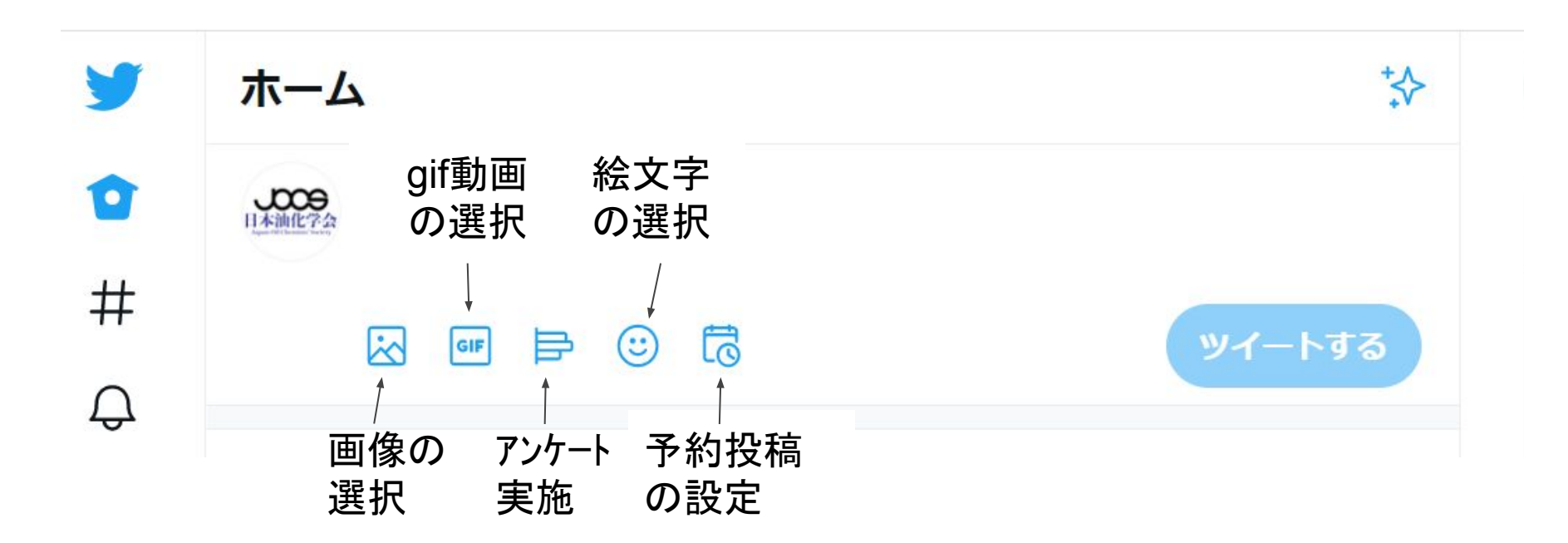

#### ぜひ、OleoSci2021をつけて、感想などをツイートしてください! 本年の年会を一緒に盛り上げましょう!

#### <u>Best Tweet</u>賞 Web年会のいろんなTweetを大募集 <sup>発表への注目,年会の臨場感を みんなのTweetで高めよう!</sup>

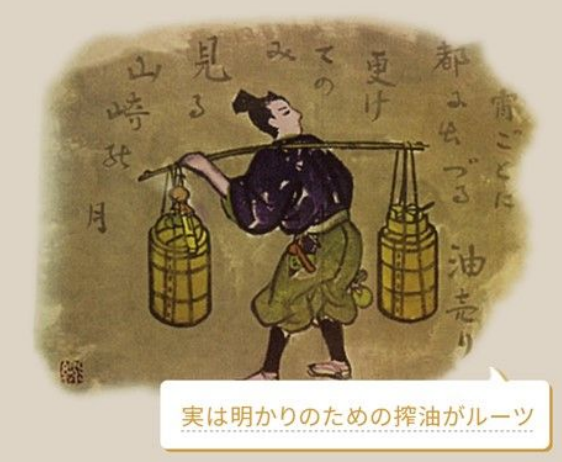

- ・副賞は三河の歴史が香る豪華ごま油 ・発表は年会閉会式9月11日(土)
  - 光衣は午云闭云式9月11日(上

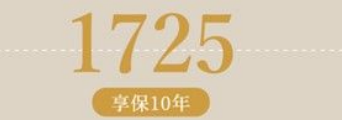

初代・竹本長三郎が三河国(愛知県)で、当時栽培が盛んだっ た菜種や綿実の搾油業を興す 当時は竹本製油所

(許可を得て竹本油脂㈱HPより転載)

#### # OleoSci2021を付けて投稿して下さい。

○○さんの発表が凄い。○○についてQAお願いします。○○シンポジウムが熱い沸騰中。」#OleoSci2021 最も♡いいね!を獲得した年会Tweetにテーマシンポジウム「**歴史ある東海から油化学の新時代へ**」 の講演者 八田明生先生がご所属の竹本油脂㈱様から豪華ごま油が贈られます。

日本油化学会東海支部年会実行委員会